# Guía de referencia rápida

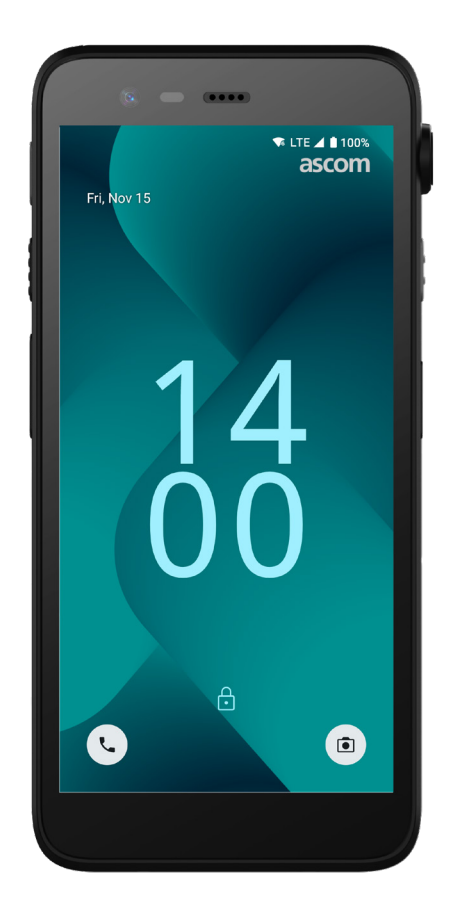

# Ascom Myco 4

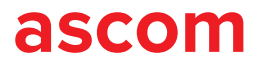

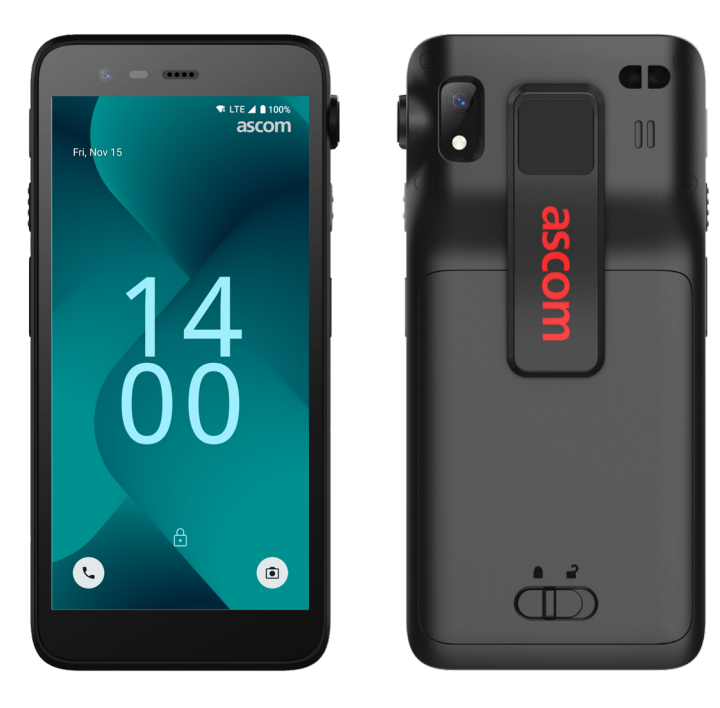

## Introducción

Ascom Myco<sup>™</sup> 4 posibilita flujos de trabajo optimizados, respuestas rápidas y decisiones basadas en hechos. El smartphone Ascom Myco 4 de nivel empresarial ofrece información procesable y rica en contexto al personal móvil del sector sanitario, industrial y en otros entornos exigentes. El dispositivo se basa en Android<sup>™</sup> e incluye varias soluciones de Ascom que complementan la oferta estándar de Android.

Esta guía de referencia rápida proporciona una breve descripción general de las funciones más comunes de su dispositivo Ascom Myco 4.

Las imágenes de la guía de referencia rápida muestran un dispositivo con la interfaz de usuario en inglés. Algunas de las funcionalidades y las capturas de pantalla descritas en esta guía de referencia rápida pueden diferir de las de su dispositivo, dependiendo de la configuración del sistema y la variante del dispositivo.

Recuerde leer las instrucciones de seguridad incluidas junto con el producto antes de utilizar el dispositivo.

La información contenida en este documento puede ser modificada sin previo aviso.

Ascom Myco es una marca comercial de Ascom (Sweden) AB.

Android, Google, Google Play y otras marcas y logotipos relacionados son marcas comerciales de Google LLC.

#### ascom

 $\ensuremath{\mathbb C}$  2023 Ascom. Todos los derechos reservados. TD 93546ES / Noviembre de 2024 / Ver. E

## Índice

| Información general                      |           |
|------------------------------------------|-----------|
| Dispositivo                              | <u>1</u>  |
| Modelos de dispositivos                  | <u>2</u>  |
| Botones                                  | 2         |
| Navegación                               |           |
| Navegación por el dispositivo            | <u>3</u>  |
| Comunicación                             |           |
| Llamadas y mensajes                      | <u>4</u>  |
| Notificaciones                           |           |
| Información general sobre notificaciones | <u>5</u>  |
| Manejo de notificaciones                 | 5         |
| Panel de notificaciones                  | <u>6</u>  |
| Ajustes                                  |           |
| Panel de ajustes rápidos                 | 7         |
| Seguridad                                |           |
| Seguridad del dispositivo                | <u>8</u>  |
| Batería                                  |           |
| Auténtico cambio en caliente             | 9         |
| Nivel bajo de batería                    | <u>9</u>  |
| Sustitución de batería                   | <u>10</u> |
| Tarjeta SIM                              |           |
| Tarjeta SIM                              | <u>11</u> |
| Carga                                    |           |
| Cargador del dispositivo                 | <u>12</u> |
| Carga de baterías                        | <u>14</u> |

ascom

# Dispositivo

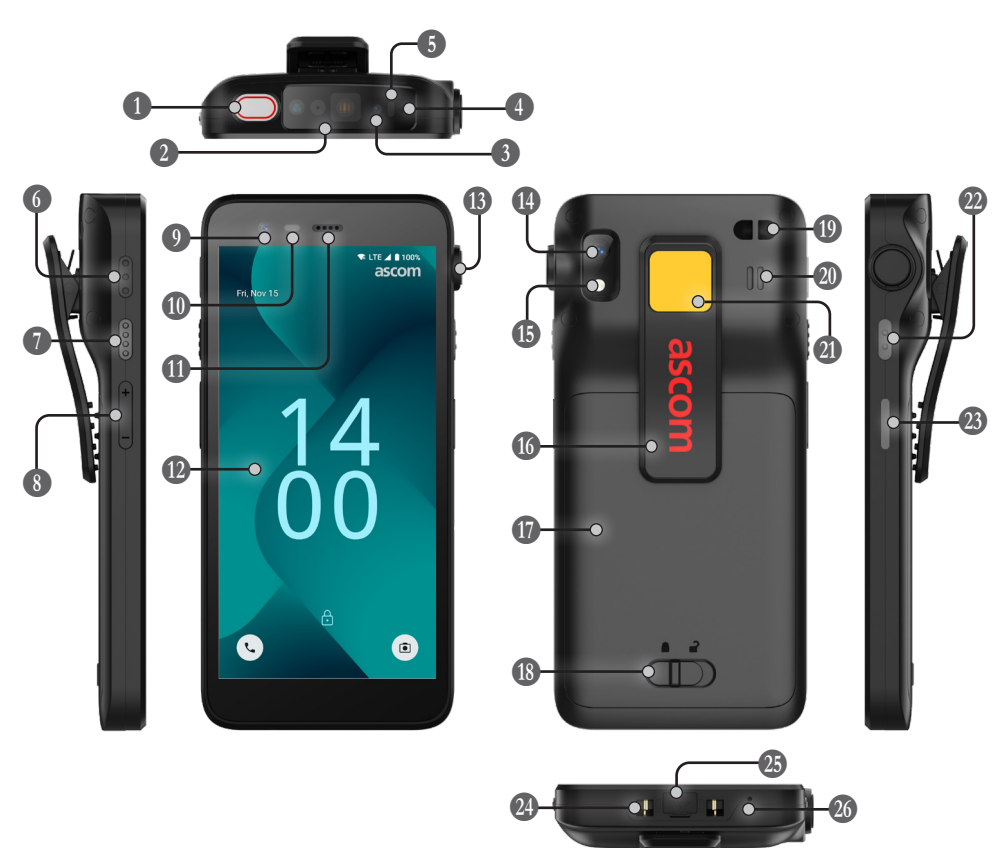

Botón multifunción superior
Escáner profesional de códigos de barras\*
Ubicación por IR de Ascom\*
Micrófono superior
Led multicolor
Botón multifunción 3
Botón multifunción 4
Botones de volumen
Cámara frontal

| 🕕 Sensor de proximidad              |
|-------------------------------------|
| 🕕 Auricular altavoz                 |
| Pantalla principal                  |
| 13 Puerto de cordón tirador         |
| 🚺 Cámara trasera**                  |
| 🚯 Linterna                          |
| 16 Clip                             |
| 🗊 Batería                           |
| Bloqueo de la tapa<br>de la batería |

| Accesorio de correa<br>para la muñeca***    |
|---------------------------------------------|
| Altavoz principal                           |
| Pegatina de color<br>intercambiable         |
| Botón multifunción 2                        |
| Botón de encendido<br>con lector biométrico |
| Conector de carga                           |
| 🕲 Puerto USB-C con tapa                     |
| 26 Micrófono inferior                       |

\* No disponible en el modelo Slim.

\*\* Se utiliza para escanear códigos de barras en el modelo Slim

\*\*\* No disponible en el modelo Slim Cellular.

## Modelos de dispositivos

Ascom Myco 4 está disponible en cinco modelos:

| Ubicación<br>por IR de<br>Ascom | Escáner profe-<br>sional de códi-<br>gos de barras      | Puerto<br>de cordón<br>tirador                                                                        | Ranura para<br>tarjeta SIM*                                                                                                    |
|---------------------------------|---------------------------------------------------------|----------------------------------------------------------------------------------------------------|----------------------------------------------------------------------------------------------------|
| Sí                              | Sí                                                      | Sí                                                                                                    | No                                                                                                    |
| Sí                              | Sí                                                      | Sí                                                                                                    | Si                                                                                                    |
| No                              | No                                                      | No                                                                                                    | Nc                                                                                                    |
| No                              | No                                                      | No                                                                                                    | Si                                                                                                    |
| Sí                              | Sí                                                      | Sí                                                                                                    | No                                                                                                    |
|                                 | Ubicación<br>por IR de<br>Ascom<br>Sí<br>Sí<br>No<br>No | Ubicación<br>por IR de<br>AscomEscáner profe-<br>sional de códi-<br>gos de barrasSíSíSíSíNoNoNoNoSíSí | Ubicación<br>por IR de<br>AscomEscáner profe-<br>sional de códi-<br>gos de barrasPuerto<br>de cordón<br>tiradorSíSíSíSíSíSíNoNoNoNoNoNoSíSíSí |

\* La ranura para tarjeta SIM está ubicada en el compartimento de la batería, consulte la página 11.

## **Botones**

El dispositivo está equipado con un botón de encendido, botones de volumen y cuatro botones multifunción configurables.

#### **Botones multifunción**

En función de la configuración, los botones multifunción se pueden usar para diferentes fines. Por ejemplo, para escanear un código de barras, enviar una alarma, iniciar una aplicación o utilizarlos como botón pulsar para hablar (Push-to-Talk, PTT).

#### Botón de encendido (con lector biométrico)

Mantén presionado para encender el dispositivo.

Púlselo para bloquear y poner la pantalla en modo suspensión.

Púlselo para reactivar la pantalla desde el modo suspensión o, cuando se ha añadido una huella dactilar al dispositivo, para desbloquearlo.

Para apagar el dispositivo, mantén presionado el botón de encendido junto con el botón de subir volumen hasta que aparezca el menú de apagado.

#### Botones de volumen

Pulse subir + para aumentar, o pulse bajar – para disminuir el nivel de volumen.

## Navegación por el dispositivo

La pantalla de inicio es la vista principal del dispositivo, con accesos directos a diferentes aplicaciones y funciones.

Deslice hacia arriba desde la parte inferior de la pantalla de inicio para acceder al menú de aplicaciones. El menú de aplicaciones contiene todas las aplicaciones instaladas en el dispositivo.

Para volver a la pantalla de inicio, deslice el dedo hacia abajo en el menú de aplicaciones, o toque Atrás o Inicio.

Pulse Aplicaciones recientes para ver la lista de todas las aplicaciones activas en ese momento.

Otra opción sería tocar dos veces Aplicaciones recientes para cambiar directamente a la aplicación anterior.

#### Pantalla de Inicio

## Menú de aplicaciones

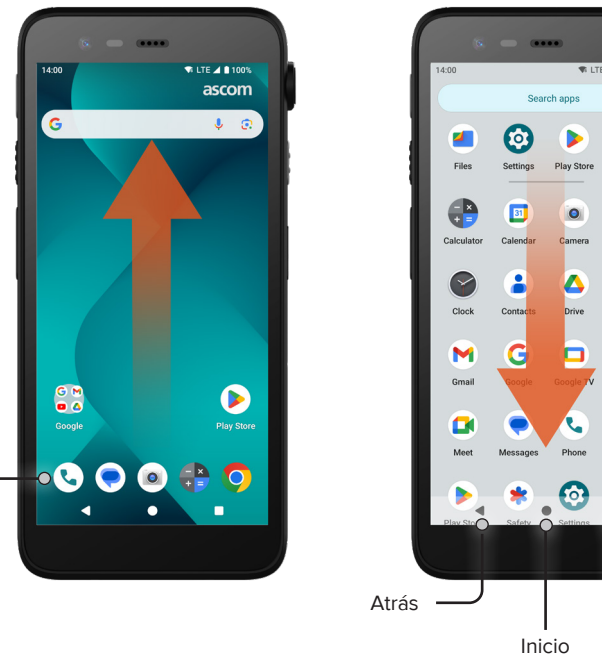

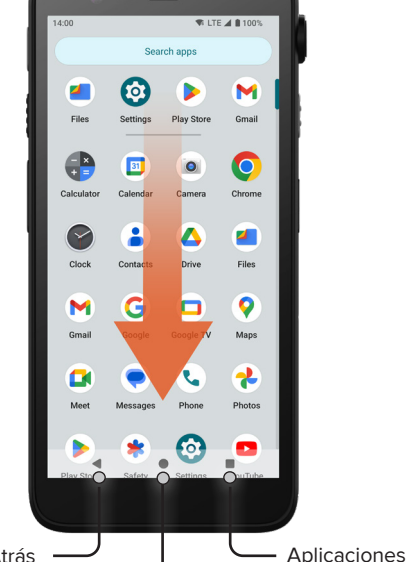

recientes

# Llamadas y mensajes

- En el menú de aplicaciones, toque **Teléfono** ( 1 Otra opción es abrir la aplicación desde el panel acceso directo en la pantalla de inicio.
- 2 Elija entre marcar manualmente el número de teléfono 👯, o seleccionar un contacto de los Marcación ★, Historial 🕓, o Contactos 🚢.

- En el menú de aplicaciones, toque 1 Mensajes\* (). Otra opción es abrir la aplicación desde el panel acceso directo en la pantalla de inicio.
- Toque Iniciar chat 🖓 Start chat para escribir un 2 nuevo mensaje, o toque una conversación existente para leerla y responderla.

" Solo disponible en modelos Cellular.

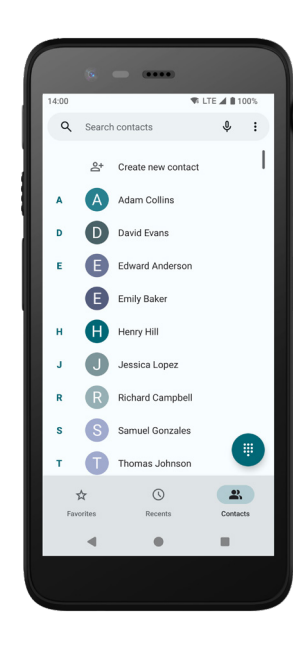

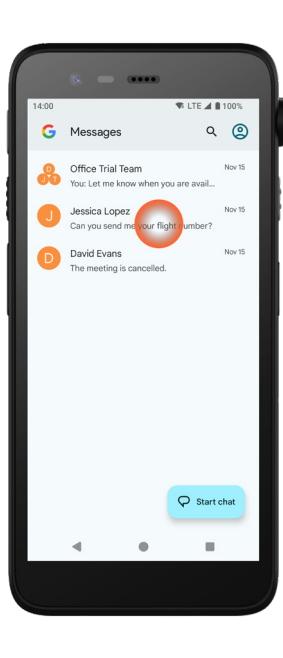

4

Navegación

Panel

Acceso

directo

6

## Información general sobre notificaciones

Las notificaciones aparecen en diferentes lugares y formatos, como iconos en la barra de estado o como textos detallados en el panel de notificaciones.

D

David Evans · Messages · now

please adjust your schedule.

Mark as read

The meeting is postponed by two hours,

0

6

≥.

- Icono / Icono de la aplicación
- 🕗 Nombre / Titular

Notificaciones

- 3 Nombre de la aplicación
- 4 Marca de tiempo
- Indicador de expansión
- **6** Texto complementario
- Acciones rápidas

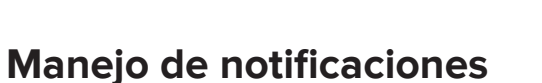

Hay tres formas de administrar las notificaciones en la pantalla de bloqueo:

Toque el indicador de expansión 🗸 o deslice la notificación hacia abajo para ver el contenido completo.

Toque en la notificación para abrir la aplicación que la envió.

Deslice el dedo hacia la izquierda o hacia la derecha para descartar la notificación (si está permitido).

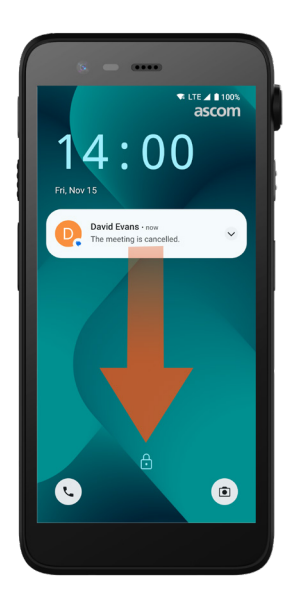

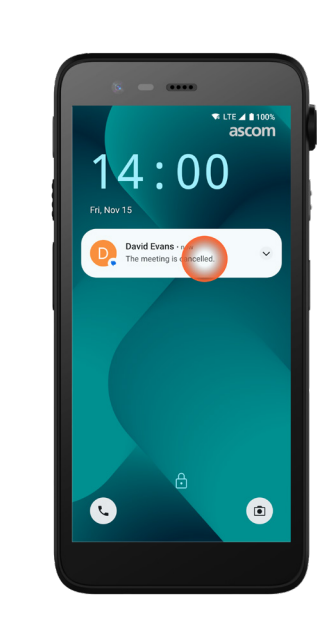

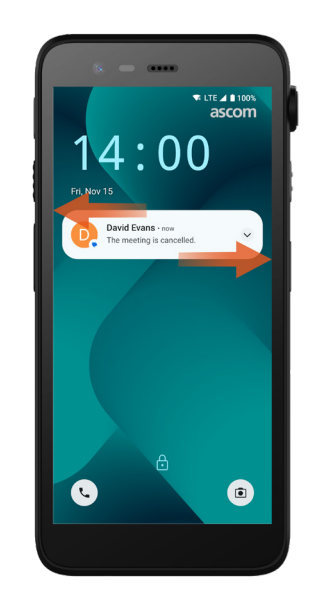

# Panel de notificaciones

Las notificaciones entrantes aparecen primero como iconos en la barra de estado en la parte superior de la pantalla para mostrar que hay nueva información en el panel de notificaciones.

El panel de notificaciones muestra una lista de notificaciones, como llamadas perdidas, conversaciones, mensajes del sistema y de aplicaciones.

14:00

Puede abrir el panel de notificaciones tanto en modo desbloqueado como en la pantalla de bloqueo.

Para abrir el panel de notificaciones deslice el dedo hacia abajo desde la parte superior de la pantalla.

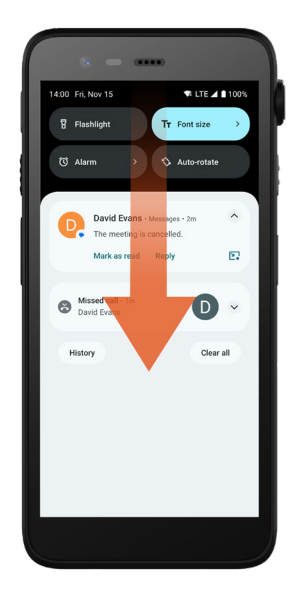

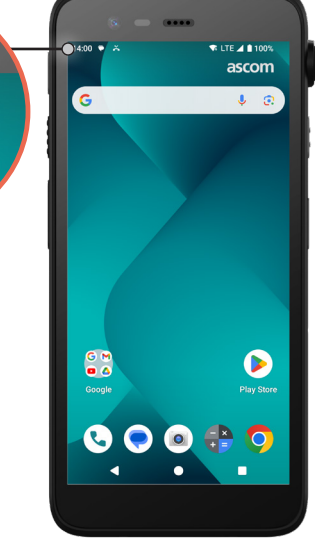

Para ocultar el panel de notificaciones, deslice el dedo hacia arriba o toque en la zona fuera de la notificación.

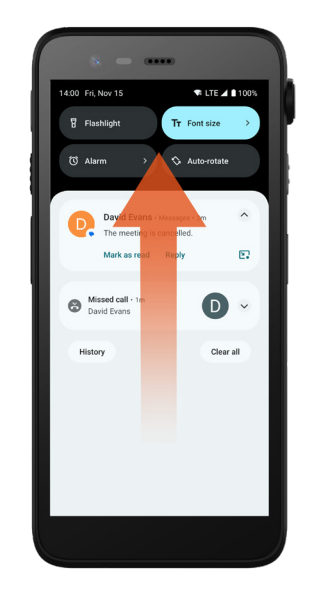

ascom

# Seguridad

8

## Panel de ajustes rápidos

El panel de ajustes rápidos se puede utilizar para realizar algunos cambios rápidos en su Ascom Myco 4, como modificar el brillo de la pantalla o poner el dispositivo en modo de ahorro de batería.

Puede abrir el panel de ajustes rápidos tanto en modo desbloqueado como en la pantalla de bloqueo.

Para ver una selección de ajustes, deslice el dedo hacia abajo desde la parte superior de la pantalla. Los ajustes se encuentran encima del panel de notificaciones. Para abrir todo el panel de ajustes rápidos, deslice el dedo hacia abajo dos veces desde la parte superior de la pantalla. Para activar o desactivar un ajuste, toque la ficha de configuración correspondiente.

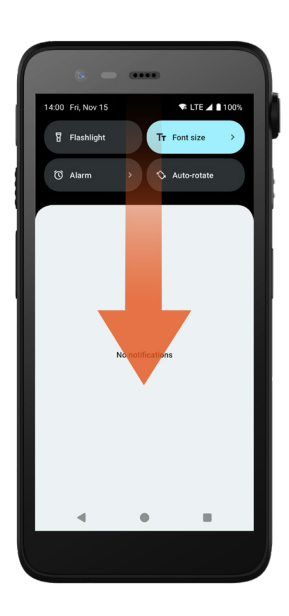

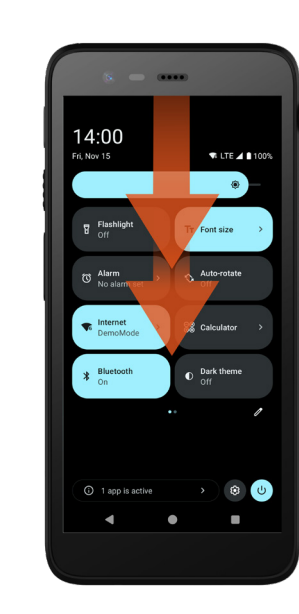

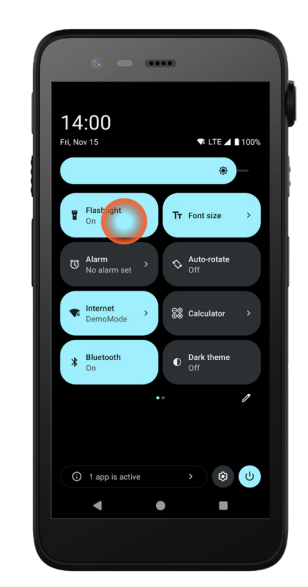

# Seguridad del dispositivo

Siga estas recomendaciones para asegurarse de que el dispositivo sea accesible solo para el personal previsto:

- Bloquee el dispositivo (apague la pantalla) antes de dejarlo desatendido.
- Evite cambios en cualquier ajuste que puedan empeorar la seguridad, por ejemplo, aumentar el tiempo de espera de la pantalla.
- Utilice uno de los siguientes métodos de bloqueo de pantalla: patrón, PIN o contraseña.

### Cambiar el bloqueo de pantalla

Para cambiar el método de bloqueo de pantalla, vaya al panel de notificaciones y toque **Ajustes** 3.

A continuación, toque Seguridad y privacidad → Desbloqueo del dispositivo → Bloqueo de pantalla.

Elija una de las siguientes opciones:

- Patrón para dibujar un patrón para desbloquear el dispositivo.
- **PIN** para introducir un código PIN para desbloquear el dispositivo.
- Contraseña para introducir una contraseña para desbloquear el dispositivo.

## Auténtico cambio en caliente

Batería

Ascom Myco 4 tiene una batería fácilmente reemplazable que se puede cambiar sin apagar el dispositivo ni salir de las aplicaciones activas. Con la funcionalidad de cambio en caliente, puede continuar trabajando y usando sus aplicaciones incluso mientras se cambia la batería.

- Cuando se retira la batería, el dispositivo permanece operativo durante otros 60 segundos.
- Si la batería no se sustituye en esos 60 segundos, el dispositivo se apaga.

## Nivel bajo de batería

Si el nivel de la batería es bajo, cárguela o cámbiela por una completamente cargada lo antes posible.

- 20% Un nivel bajo de batería se indica mediante una señal de advertencia y la notificación ¿Activar Ahorro de batería?
- 10% 2% Un nivel muy bajo de batería se indica mediante una señal de advertencia que suena con cada cambio de porcentaje de batería y la notificación ¿Activar Ahorro de batería?

Toque Silenciar para silenciar la señal de advertencia.

1% Una batería vacía se indica mediante una vibración y una señal de advertencia que suena cada cinco segundos, y la notificación ¿Activar Ahorro de batería?

Toque **Silenciar** para silenciar la señal de advertencia.

NOTA: La vibración permanecerá activada incluso cuando el modo No molestar o el modo silencio estén activados en el dispositivo.

# Sustitución de batería

Deslice hacia la derecha el cierre de la tapa de la batería para soltar esta última.

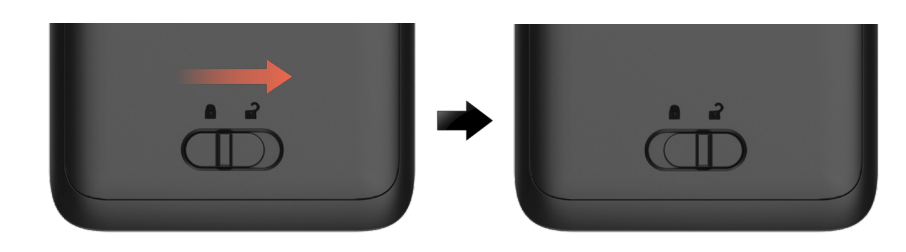

Mientras presiona y sujeta la parte superior del clip 1, levante la batería y extráigala 3.

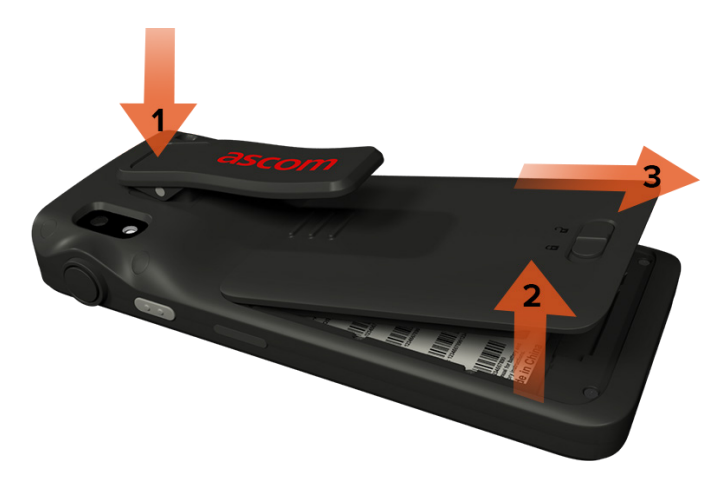

- 3 Mantenga presionado el clip una vez más. Inserte una batería completamente cargada o nueva y encájela.
- Presione ligeramente la batería y deslice el bloqueo de la tapa de la batería hacia la izquierda para asegurar la batería.

La batería está insertada de forma correcta si está completamente alineada con la carcasa del dispositivo.

# **Tarjeta SIM\***

## Insertar la tarjeta SIM

- Apague el dispositivo y, a continuación, desbloquee y extraiga la batería. 0
- Inserte con cuidado la tarjeta SIM en la ranura para la misma indicada en la etiqueta del compartimento de la batería con el símbolo de tarjeta SIM.

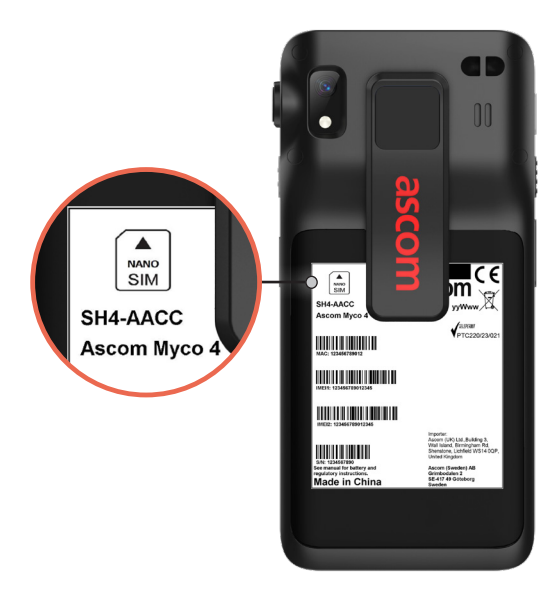

Empuje la tarjeta SIM en la ranura hasta que oiga un clic. 3

La tarjeta SIM se ha insertado de forma correcta si está completamente alineada con el costado del compartimento de la batería.

Inserte la batería y bloquéela en su lugar. Ahora ya se puede encender el 4 dispositivo.

## Quitar la tarjeta SIM

- Apague el dispositivo y, a continuación, desbloquee y extraiga la batería. 1
- Empuje la tarjeta SIM en la ranura hasta que oiga un clic y luego tire de la 2 tarjeta SIM para extraerla.
- Inserte la batería y bloquéela en su lugar. Ahora ya se puede encender el dispositivo.

" Solo disponible en modelos Cellular.

# Cargador del dispositivo

- Coloque el dispositivo en el módulo de cargador. Empuje el dispositivo en el 1 módulo de cargador hasta insertarlo del todo. Una vez que el dispositivo esté correctamente insertado, comienza a cargarse con un sonido que indica que se está cargando.
- Cuando el icono de batería de la pantalla de carga se pone de color verde y el LED se ilumina en verde, el dispositivo está completamente cargado, mostrando un nivel de batería del 95 al 100%.
- Para desconectar el dispositivo, inclínelo hacia usted y, a continuación, levante el dispositivo hacia arriba para extraerlo del módulo de cargador.

#### Módulo de cargador individual

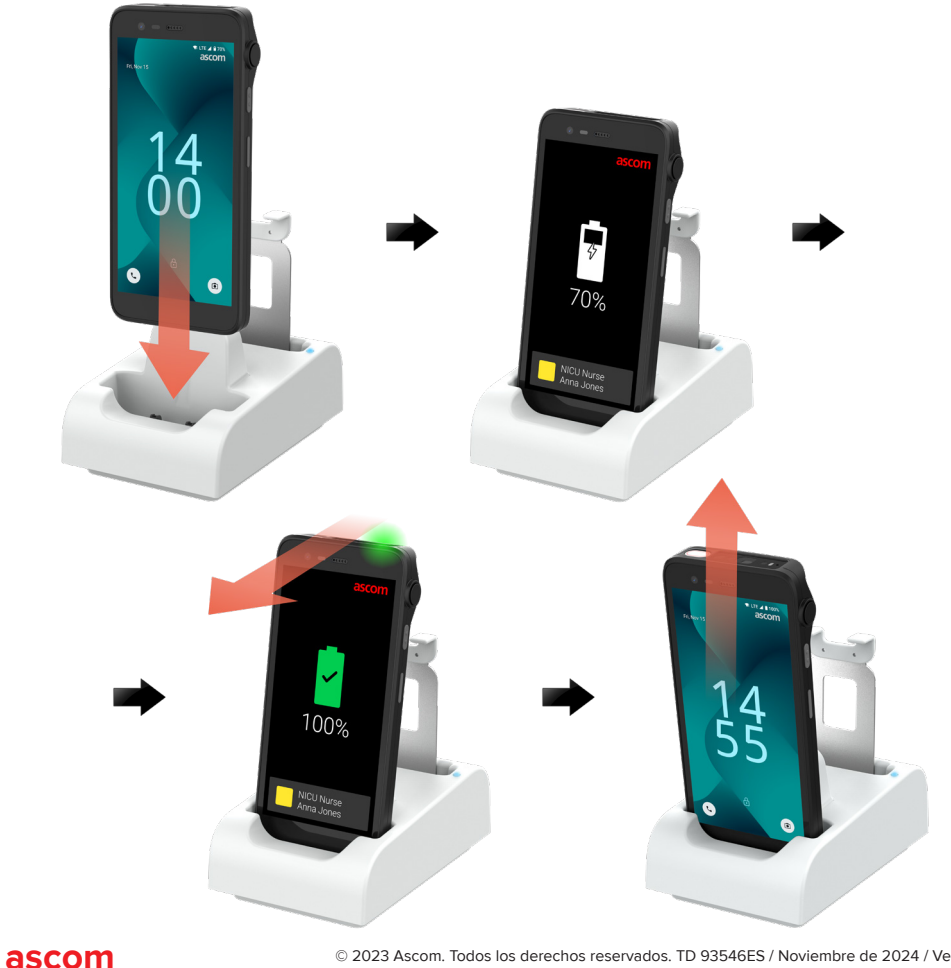

Carga

#### Módulo de cargador en el rack de carga

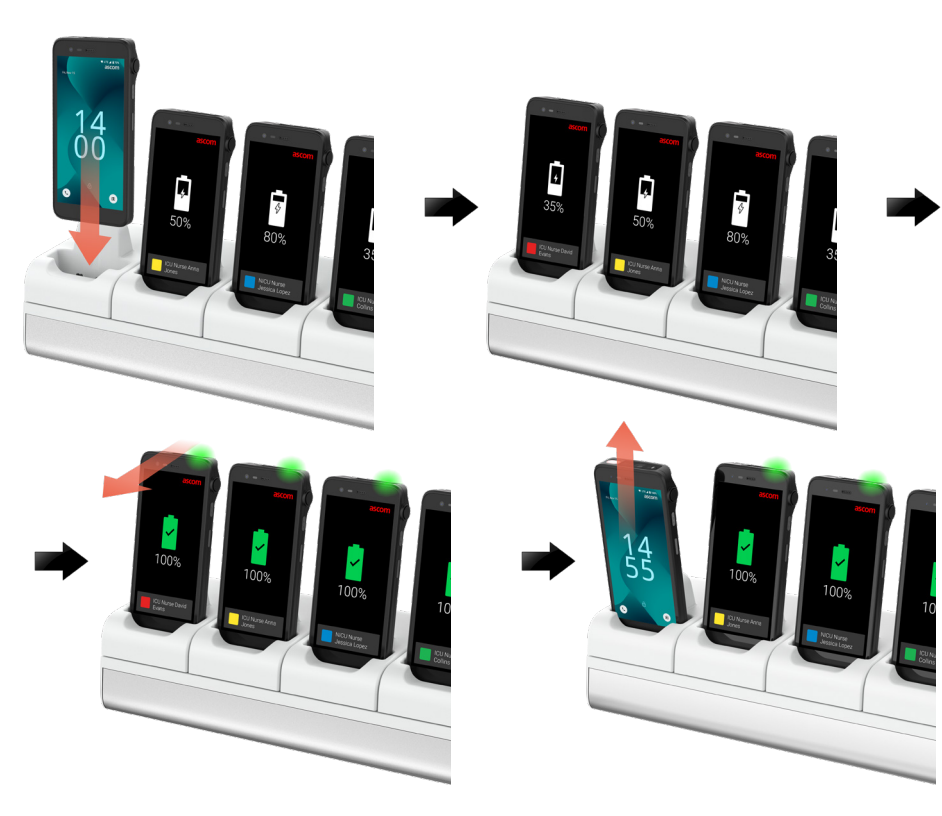

#### Cable USB-C

Carga

- Abra la tapa del puerto de carga situado en la parte inferior del dispositivo. 1
- 2 Conecte el cable USB-C al puerto de carga y conecte la fuente de alimentación USB a una toma de corriente.
- Cuando el LED se pone verde, el dispositivo está completamente cargado. 3
- 4 Desconecte el cable USB-C y cierre el puerto de carga.

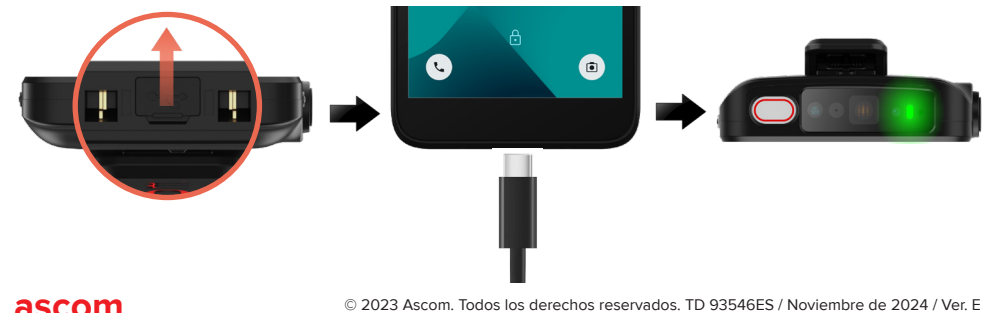

# Carga de baterías

- 1 Extraiga la batería del dispositivo y colóquela en el módulo de cargador.
- 2 Empuje ligeramente la batería y bloquéela con un clic. Una vez que la batería está correctamente insertada, el LED se pone naranja para indicar que la batería se está cargando.
- Cuando el LED se pone verde, la batería está completamente cargada. 3
- Para desconectar la batería, inclínela hacia usted y, a continuación, levántela 4 hacia arriba para extraerla del módulo de cargador.

#### Módulo de cargador individual

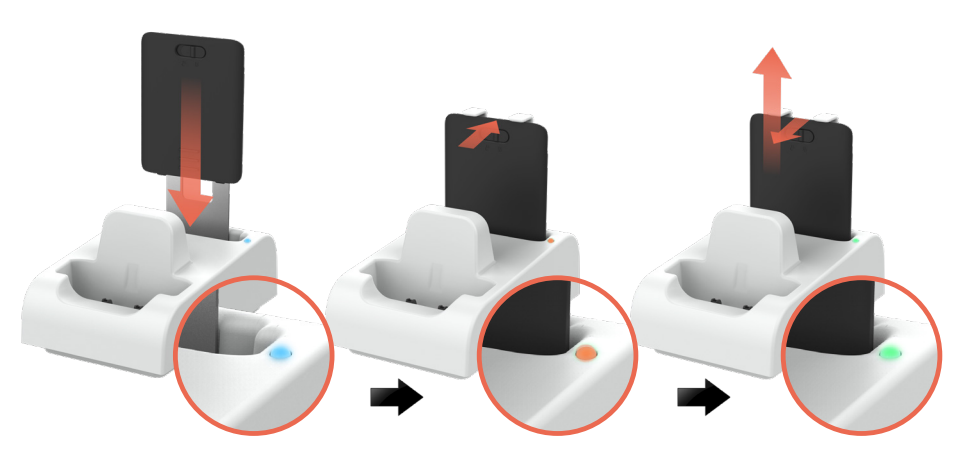

## Módulo de cargador en el rack de carga

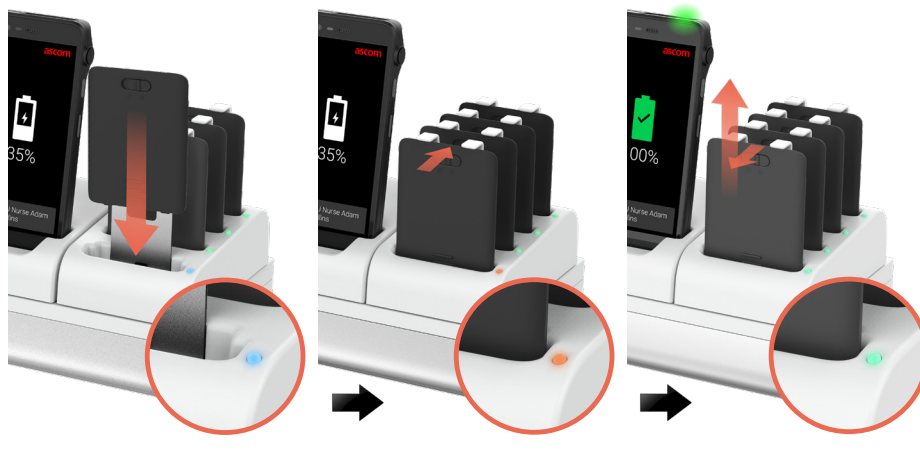

ascom

14

#### Ascom (Sweden) AB

Grimbodalen 2 SE-417 49 Göteborg Sweden Teléfono: +46 31 55 93 00 www.ascom.com

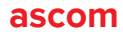